## How To Share Your COVID-19 Safety Precautions On Your SurfCityUSA.com Business Listing

1. Log into the Visit Huntington Beach Partner Portal at <u>https://surfcityusa.extranet.simpleviewcrm.com</u>.

If you don't know your login, please contact Heather Saez at <u>heather@surfcityusa.com</u> to request one.

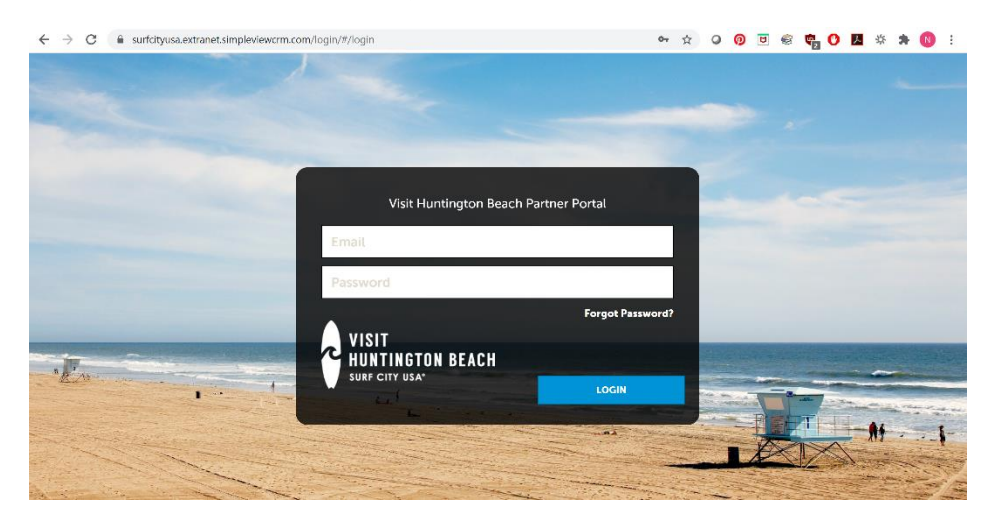

2. Click on Profile on the menu on the left side of the page

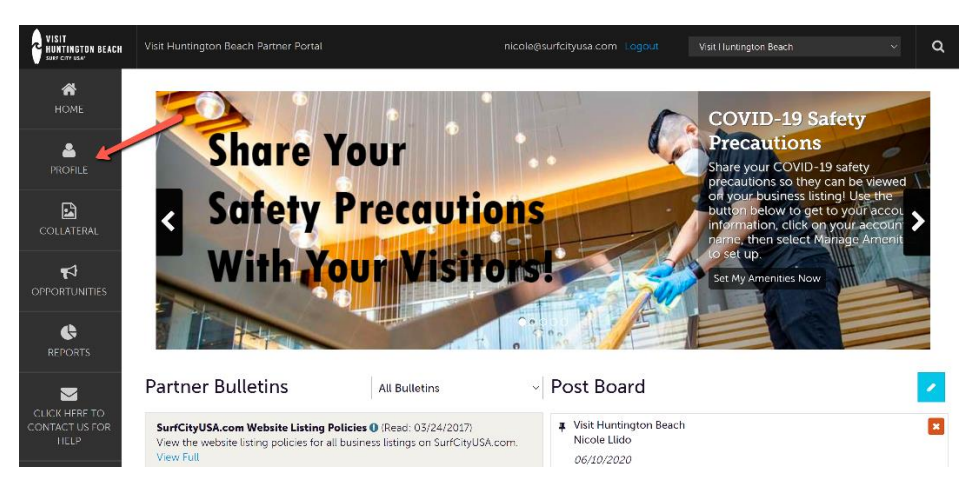

## 3. Click on Accounts

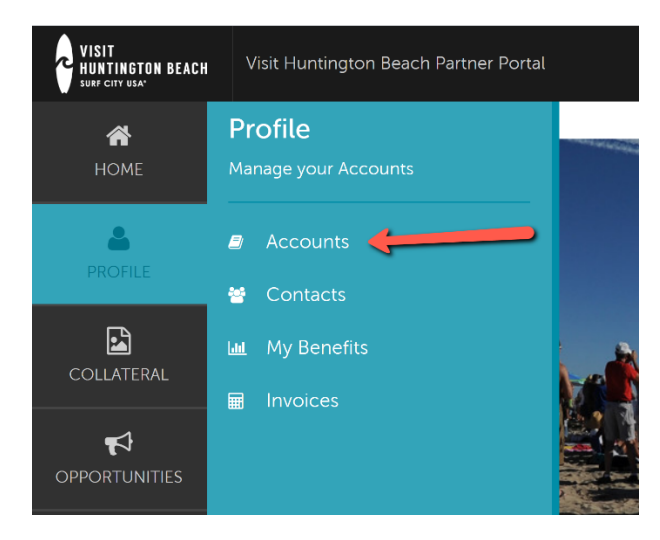

4. Click on the name of the account you want to manage (usually your business name) in the center of the page

| VISIT<br>HUNTINGTON BEACH        | Visit Huntington Beach Partner Portal  | nicole@surfcityusa.com Logout | Visit Huntington Boach V        |
|----------------------------------|----------------------------------------|-------------------------------|---------------------------------|
| <b>М</b><br>НОМЕ                 | Accounts                               |                               |                                 |
| PROFILE<br>PROFILE<br>COLLATERAL | Filters (0) Status is one of: CHOOSE - |                               | O Manage Filters                |
| <b>F</b><br>OPPORTUNITIES        | APPLY FILTERS                          |                               |                                 |
|                                  | Actions Account                        |                               | 🔇 Pagelofi 🕥 Go to Page: 1 🔕    |
| CONTACT US FOR<br>HELP           |                                        |                               | 📀 Page 1 of 1 🔊 Go to Page: 1 👂 |

5. Click on Manage Amenities on the left side of the page, underneath the Edit button

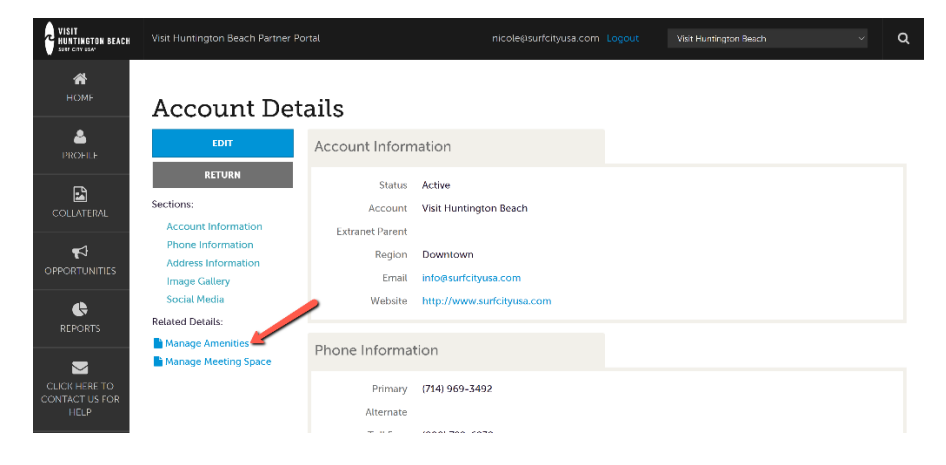

6. Scroll down until you get to the COVID-19 Safety Precautions section

|                        | SAVE                                       | COVID-19 Safety Precautions      |                                     |  |  |
|------------------------|--------------------------------------------|----------------------------------|-------------------------------------|--|--|
| CONTACT US FOR<br>HELP | CANCEL                                     | General                          |                                     |  |  |
|                        | Shopping<br>COVID-19 Safety<br>Precautions | 6' Physical Distancing Required: | Clean Certification:                |  |  |
|                        |                                            | Contactless Payment:             | Limited Elevator Occupancy:         |  |  |
|                        |                                            | O YES O NO                       | o ⊖yes ⊘no                          |  |  |
|                        |                                            | Open For Business:               | Reduced Occupancy/Occupancy Limits: |  |  |
|                        |                                            | © YES ○NO                        | D ØYES ○NO                          |  |  |
|                        |                                            | Single Point Entry/Exit:         | Temporarily Closed:                 |  |  |
|                        |                                            |                                  | O YES ONO                           |  |  |
|                        |                                            | Personal Protection              |                                     |  |  |

- 7. Set your precautions using the yes/no buttons.
  - a. Notes on specific fields:
    - Clean Certification field
      - Type in the name of any certifications or programs you are following. For example: Hilton CleanStay. You may also include a link to a webpage detailing your clean program.
    - File Upload "Health & Safety Policy"
      - Upload a pdf file showing your business' entire health and safety policy.
- 8. Make sure to click Save when you're done!

| CLICK HERE TO          | SAVE                                       | COVID-19 Safety Precautions      |      |                                     |      |  |
|------------------------|--------------------------------------------|----------------------------------|------|-------------------------------------|------|--|
| CONTACT US FOR<br>HELP | CANCEL                                     | General                          |      |                                     |      |  |
|                        | Shopping<br>COVID-19 Safety<br>Precautions | 6' Physical Distancing Required: | ⊖ NO | (?) Clean Certification:            |      |  |
|                        |                                            | Contactless Payment:             |      | Limited Elevator Occupancy:         |      |  |
|                        |                                            | Ø YES                            | ONO  | ् YES                               | © NO |  |
|                        |                                            | Open For Business:               |      | Reduced Occupancy/Occupancy Limits: |      |  |
|                        |                                            | © YES                            | ONO  | © YES                               | O NO |  |
|                        | Single Point Entry/Exit:                   |                                  |      | Temporarily Closed:                 |      |  |
|                        |                                            | ⊖ YES                            | ØNO  | ⊖ YES                               | © NO |  |
|                        |                                            | Personal Protection              |      |                                     |      |  |

9. Take the time to explore other sections of the Partner Portal and update your business information, if necessary.